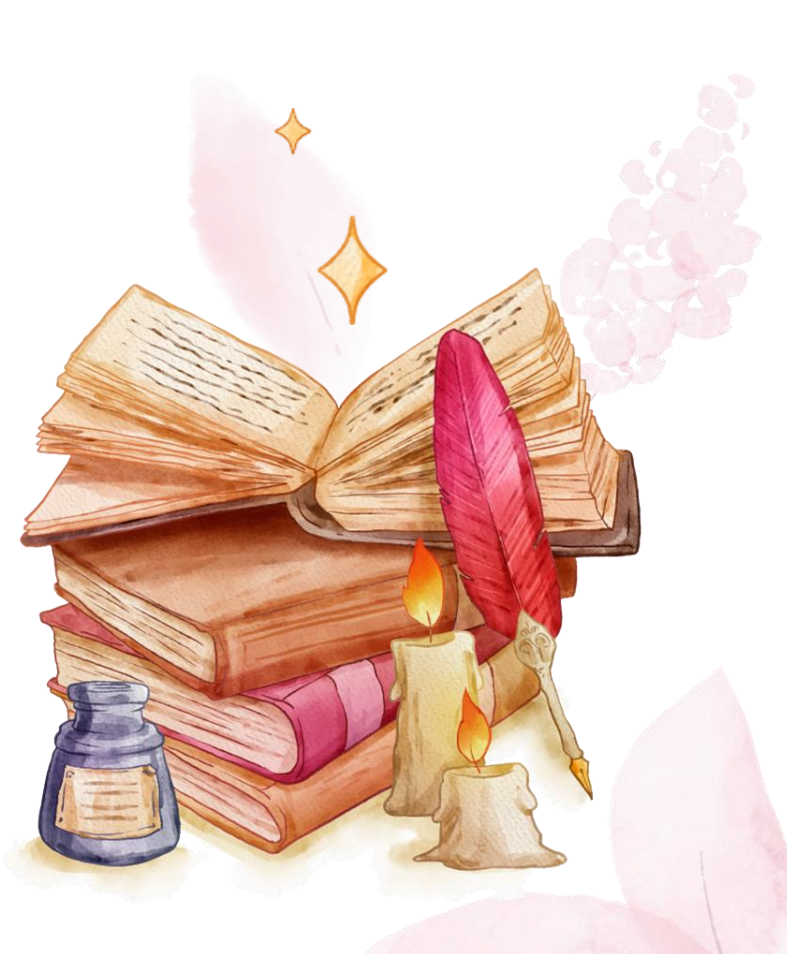

# TROPY ORGANIZAR FOTOS DE INVESTIGACIÓN

REALIZADA POR NATALIA VELÁSQUEZ

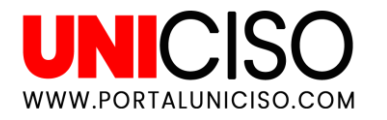

© - Derechos Reservados UNICISO

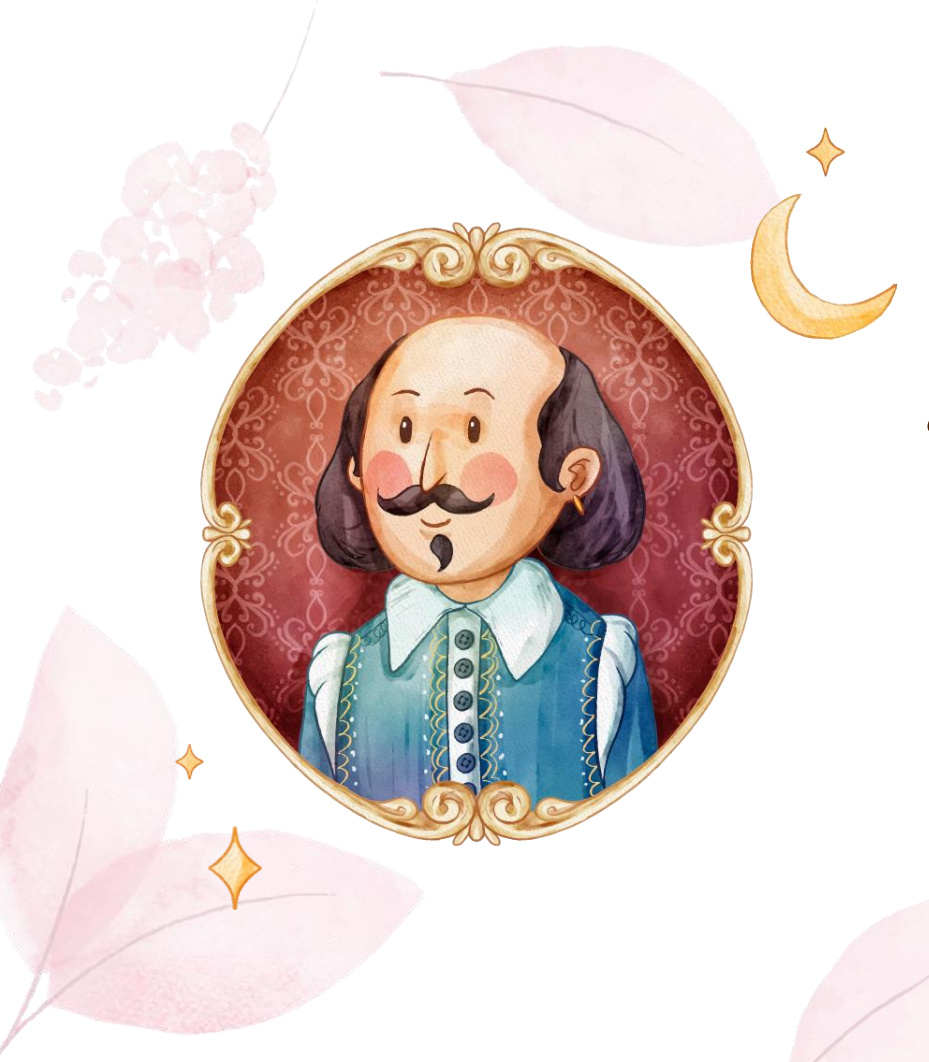

# TROPY

Tropy es un software gratuito de código abierto que le permite organizar y describir fotografias de material de investigación.

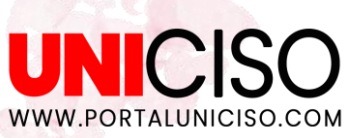

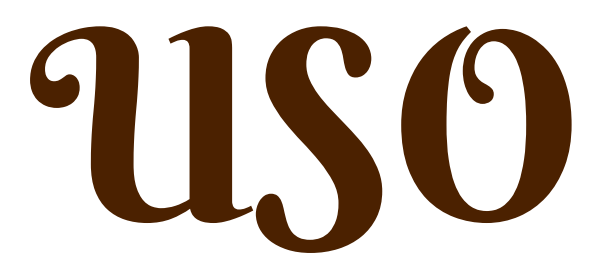

1. Puede **combinar fotos**, cómo por ejemplo una carta fragmentada.

2. Puedes **describir y categorizar** sus fotos de investigación.

3. Puede **editar y etiquetar** sus fotos de investigación.

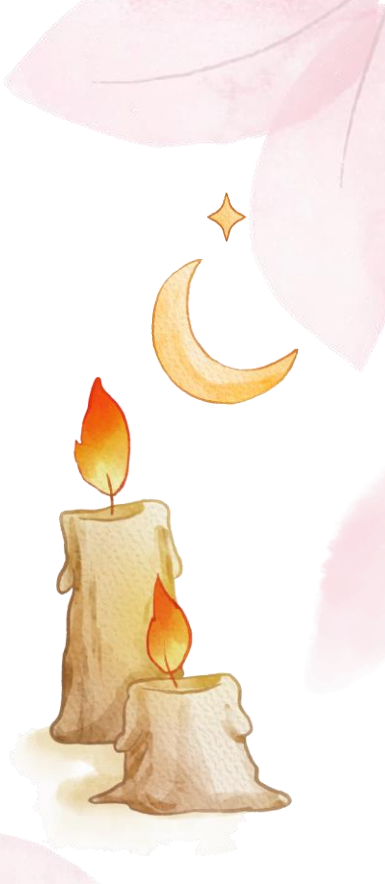

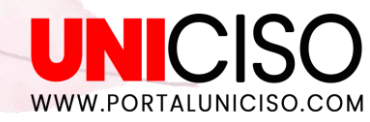

## NO OLVIDAR

WWW.PORTALUNICISO.COM

- 1. Tropy no es **un editor o un software de** edición de fotografías.
- 2. Tropy **no es un gestor de citas** ni referencias.
- 3. No sirve para redactar un documento.

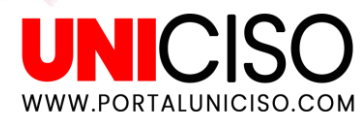

# DESCARGAR

01

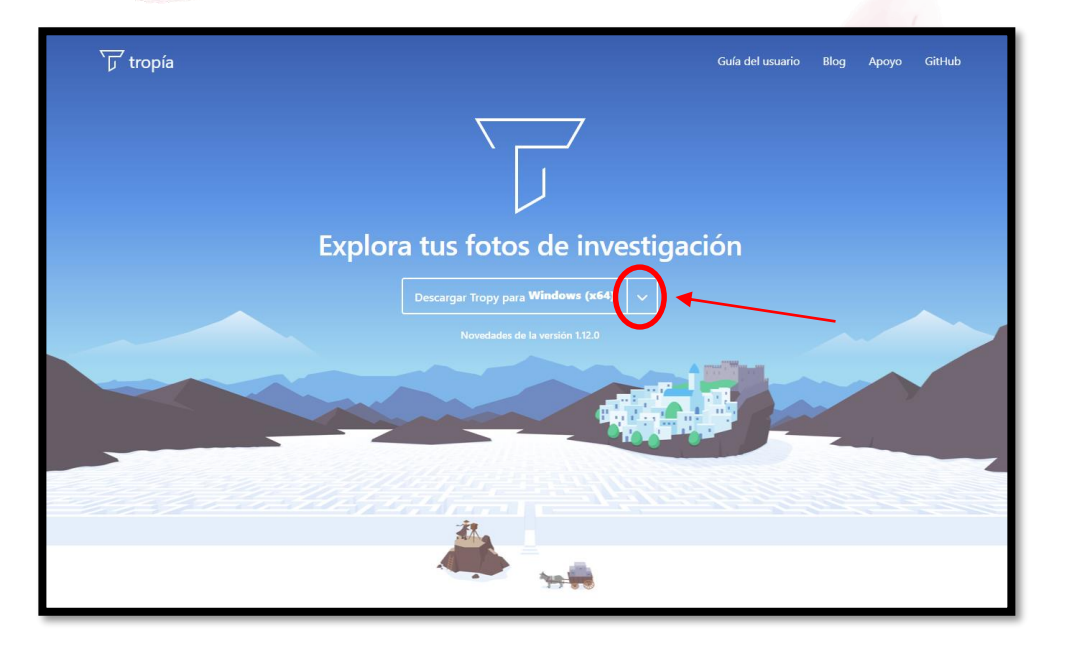

Puedes descargar Tropy en windows, macOS intel y silicon, Linux.

ES GRATUITO

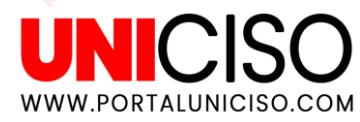

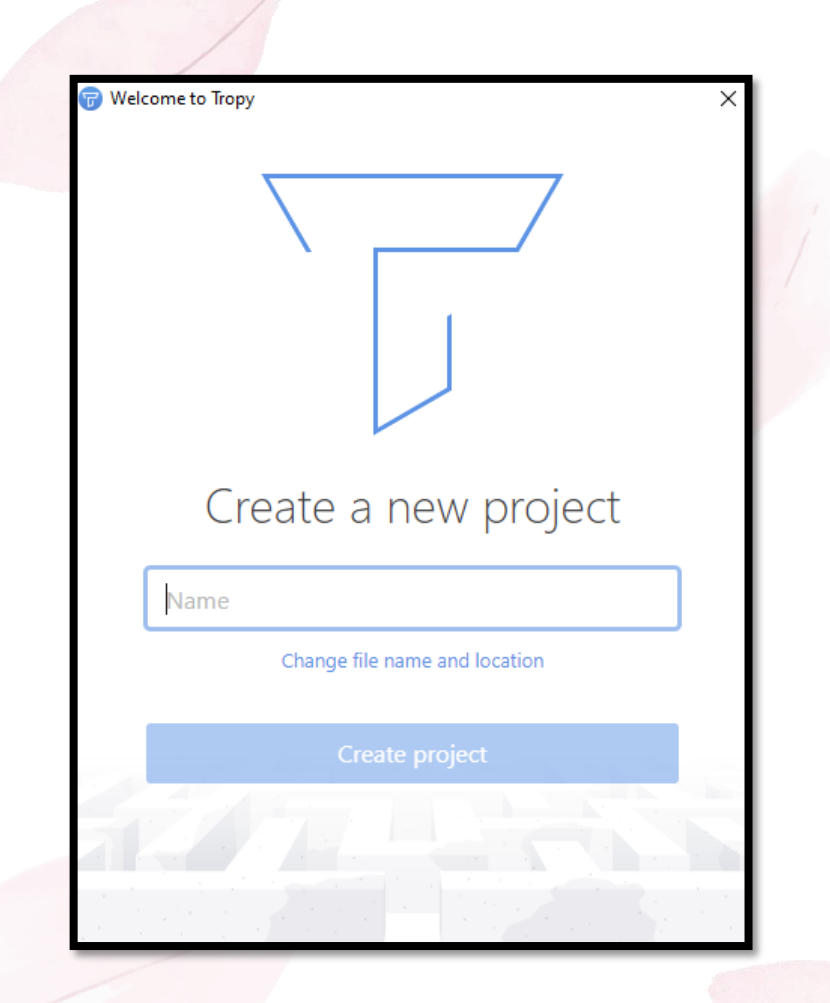

### Luego de descargarlo en tu pc.

### Crea un nuevo proyecto.

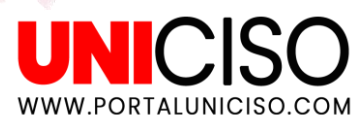

# FORMATOS ACEPTADOS

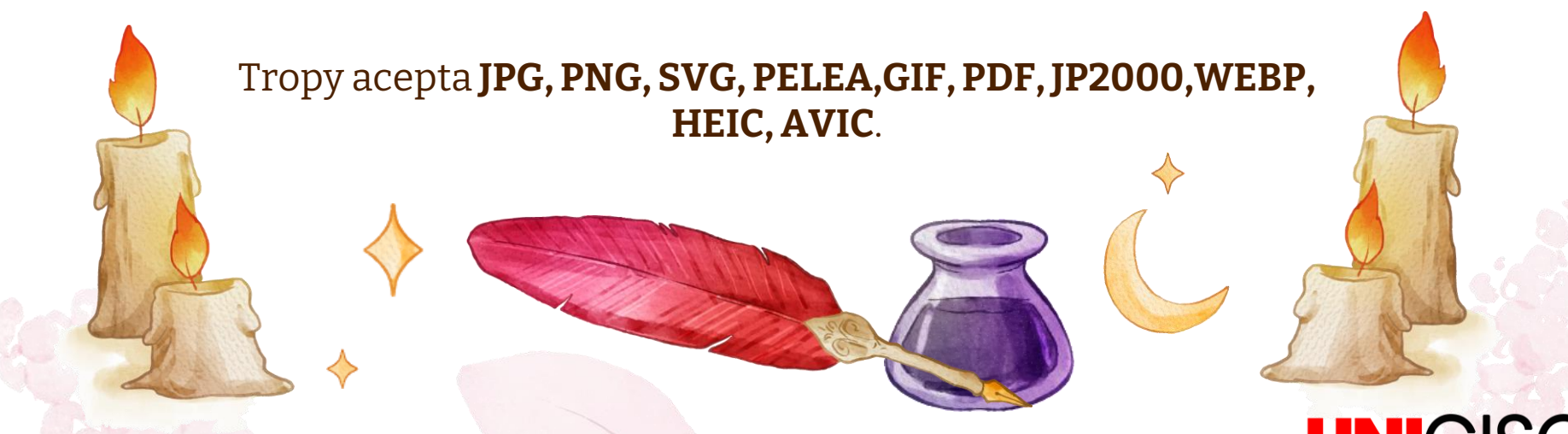

UNICISO WWW.PORTALUNICISO.COM

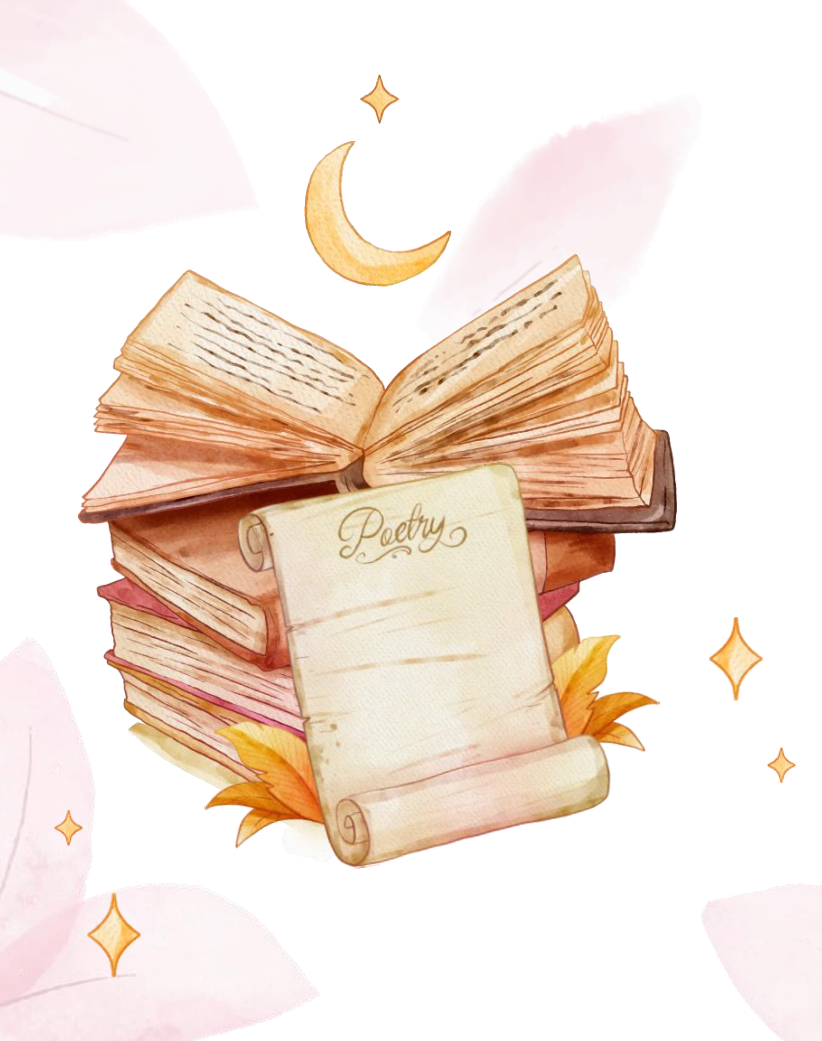

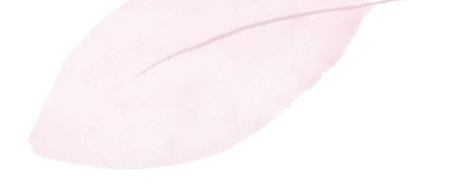

### **FUNCIONES DE TROPY**

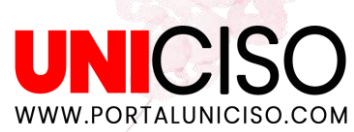

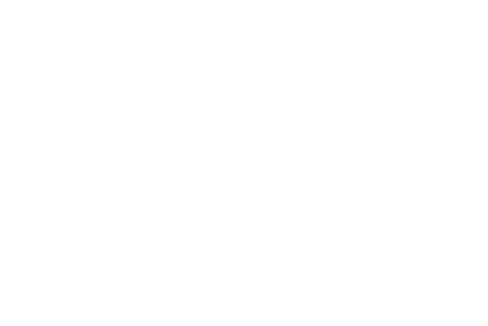

# METADATOS

Es importante registrar información en relación a la pieza fotográfica. Sobre todo, antes de que se olvide. Pueden ser datos, evidencias, descripciones, fuentes, objetos, relaciones, clasificaciones, caracterizaciones, informes, fechas, tipo de investigación, etc.

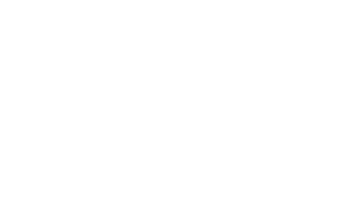

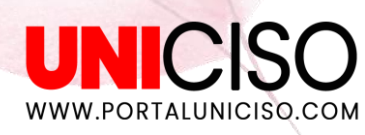

### Puedes crear plantillas personalizadas para agregar metadatos a tus fotografías.

| 42 items in this view  | Q Search                 |      |                       |
|------------------------|--------------------------|------|-----------------------|
| Creator                | Foundry                  | Date | ^ ≪o Metadata         |
| Unkown                 | H. Berthold AG           | 1898 | Item                  |
| Unknown                | Bauer Type Foundry       | 1907 | Typography            |
| Klinkhardt, Julius     | Julius Klinkhardt        | 1908 | Title Futura          |
| Wagner & Schmidt       | Amsterdam Type Found     | 1913 | Creator Renner, Pa    |
| Johnston, Edward       |                          | 1916 | Foundry Bauer Type    |
| Erbar, Jakob           | Ludwig & Mayer           | 1926 | Date 1927             |
| Gill, Eric             | Monotype                 | 1926 | Description Type Spec |
| Pierpont, Frank Hinman | Monotype                 | 1926 | Topology Geometric    |
| Renner, Paul           |                          | 1927 | Style Normal          |
| Koch, Rudolf           | Klingspor                | 1927 | Weight Semi Bold      |
| Dwiggins, W. A.        | Mergenthaler Linotype C  | 1929 | Rights CC BY 2.0      |
|                        | Intertype                | 1930 | URL https://con       |
| Hess Sol               | Lanston Monotyne         | 1937 | Modified Nov 27, 20   |
| Renshaw John I         | Mergenthaler Linotype    | 1030 | Photo                 |
| Renariaw, sonn E.      | Nebilio Type Foundry     | 1028 | Tropy Photo           |
| Middleton P. Hunter    | Ludlow Type Foundry      | 1920 | Title Futura Der      |
| Middleton, R. Hunter   | Baldiesens Turse Foundau | 1930 | Date Mar 7, 201       |
|                        | Baltimore Type Foundry   | 1050 | File Futura_De        |
| Novarese & Butti       | Nebilio Type Foundry     | 1952 | Size 2,268×3,0        |
| Bauer, Konrad F.       | Bauer Type Foundry       | 1957 | Date Added Nov 27, 20 |
| Miedinger & Hoffmann   | Haas Type Foundry        | 1957 | Modified Nov 27, 20   |
| Frutiger, Adrian       | Deberny & Peignot        | 1957 | A I Photo             |
| Mever, Hans Eduard     | D. Stempel AG            | 1969 | No Notes              |

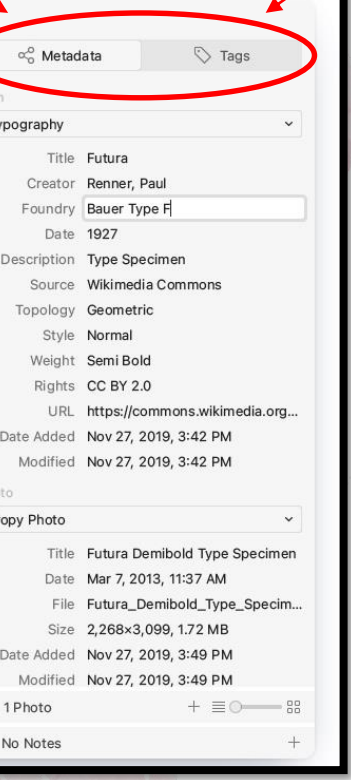

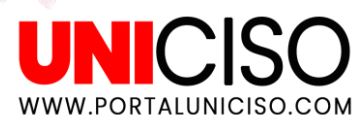

| 關 UNICISO     | ≡ ○    |                             |      |      | 1 item in this view   | Q. Search |                                  |
|---------------|--------|-----------------------------|------|------|-----------------------|-----------|----------------------------------|
| Lists         | Title  | <ul> <li>Creator</li> </ul> | Date | Туре | Date Added            |           | ∞o Metadata 🕓 Tags               |
| C Last Import | Portal |                             |      |      | Feb 14, 2023, 1:22 PM |           |                                  |
| Deleted Items |        |                             |      |      |                       |           | Tropy General Y                  |
| lags          |        |                             |      |      |                       |           | Tale Problem                     |
|               |        |                             |      |      |                       |           | Creator                          |
|               |        |                             |      |      |                       |           | Date                             |
|               |        |                             |      |      |                       |           | Туре                             |
|               |        |                             |      |      |                       |           | Archive                          |
|               |        |                             |      |      |                       |           | Collection                       |
|               |        |                             |      |      |                       |           | Box                              |
|               |        |                             |      |      |                       |           | Folder                           |
|               |        |                             |      |      |                       |           | Rights                           |
|               |        |                             |      |      |                       |           | Date Added Feb 14, 2023, 1:22 PM |
|               |        |                             |      |      |                       |           | COLUMN AND ADDRESS AND ADDRESS   |
|               |        |                             |      |      |                       |           | <u>∧</u> <sup>e</sup> 1 Pří      |
|               |        |                             |      |      |                       |           | Portal                           |
|               |        |                             |      |      |                       |           |                                  |
|               |        |                             |      |      |                       |           |                                  |
|               |        |                             |      |      |                       |           |                                  |
|               |        |                             |      |      |                       |           |                                  |
|               |        |                             |      |      |                       |           |                                  |
|               |        |                             |      |      |                       |           |                                  |
|               |        |                             |      |      |                       |           |                                  |
|               |        |                             |      |      |                       |           |                                  |
|               |        |                             |      |      |                       |           |                                  |
|               |        |                             |      |      |                       |           |                                  |
|               |        |                             |      |      |                       |           |                                  |
|               |        |                             |      |      |                       |           | -                                |
|               |        |                             |      |      |                       |           | No Notes +                       |
|               |        |                             |      |      |                       |           |                                  |
|               |        |                             |      |      |                       |           |                                  |
|               |        |                             |      |      |                       |           |                                  |
|               |        |                             |      |      |                       |           |                                  |
|               |        |                             |      |      |                       |           |                                  |
|               |        |                             |      |      |                       |           |                                  |
|               |        |                             |      |      |                       |           |                                  |

Puedes en los metadatos agregar el título, autor, fecha en que se creó la fuente, tipo de fuente, archivo o lugar donde se encontró la fuente, colección, caja o unidad de la colección, carpeta de la caja, identificador sí es una fuente online, derechos de autor.

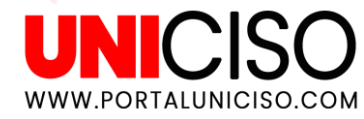

| 闘 UNICISO                   | ≡0     |           |      |            | 1 item in this view   | Q Search |                       |                 |
|-----------------------------|--------|-----------|------|------------|-----------------------|----------|-----------------------|-----------------|
| Lists                       | Title  | ^ Creator | Date | Туре       | Date Added            |          | ∝o Metadata           | 🟷 Tags          |
| U Last Import               | Portal | UNICISO   |      | Correspond | Feb 14, 2023, 1:22 PM |          | ROX                   |                 |
| Deleted Items               |        |           |      |            |                       |          | Folder                |                 |
| IS                          |        |           |      |            |                       |          | Identifier            |                 |
| Plataforma de investigación |        |           |      |            |                       |          | Rights                | 4               |
|                             |        |           |      |            |                       |          | Date Added Feb 14, 2  | 2023, 1:22 PM   |
|                             |        |           |      |            |                       |          | Modified Feb 14, 2    | 2023, 1:39 PM   |
|                             |        |           |      |            |                       |          | Photo                 |                 |
|                             |        |           |      |            |                       |          | T opy Photo           | · · · · · ·     |
|                             |        |           |      |            |                       |          | Title Portal          |                 |
|                             |        |           |      |            |                       |          | Date Mar 1, 2         | 021, 9:00 AM    |
|                             |        |           |      |            |                       |          | File Portal.PN        | ٩G              |
|                             |        |           |      |            |                       |          | Size 1,903×9          | 68, 1,013.97 kB |
|                             |        |           |      |            |                       |          | Date Added Feb 14, 2  | 2023, 1:22 PM   |
|                             |        |           |      |            |                       |          | Modified Feb 14, 2    | 2023, 1:22 PM   |
|                             |        |           |      |            |                       |          | A <sup>o</sup> Nahoto | + =             |
|                             |        |           |      |            |                       | 1        |                       |                 |
|                             |        |           |      |            |                       |          | Portal                |                 |
|                             |        |           |      |            |                       |          |                       |                 |

En tropy Photo puedes ver las características de la fotografía realizada por tus herramientas fotográficas, cómo: fecha de la imagen en la que tomaste la foto, archivo como está guardado, tamaño y modificaciones de la fotografía.

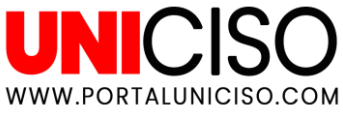

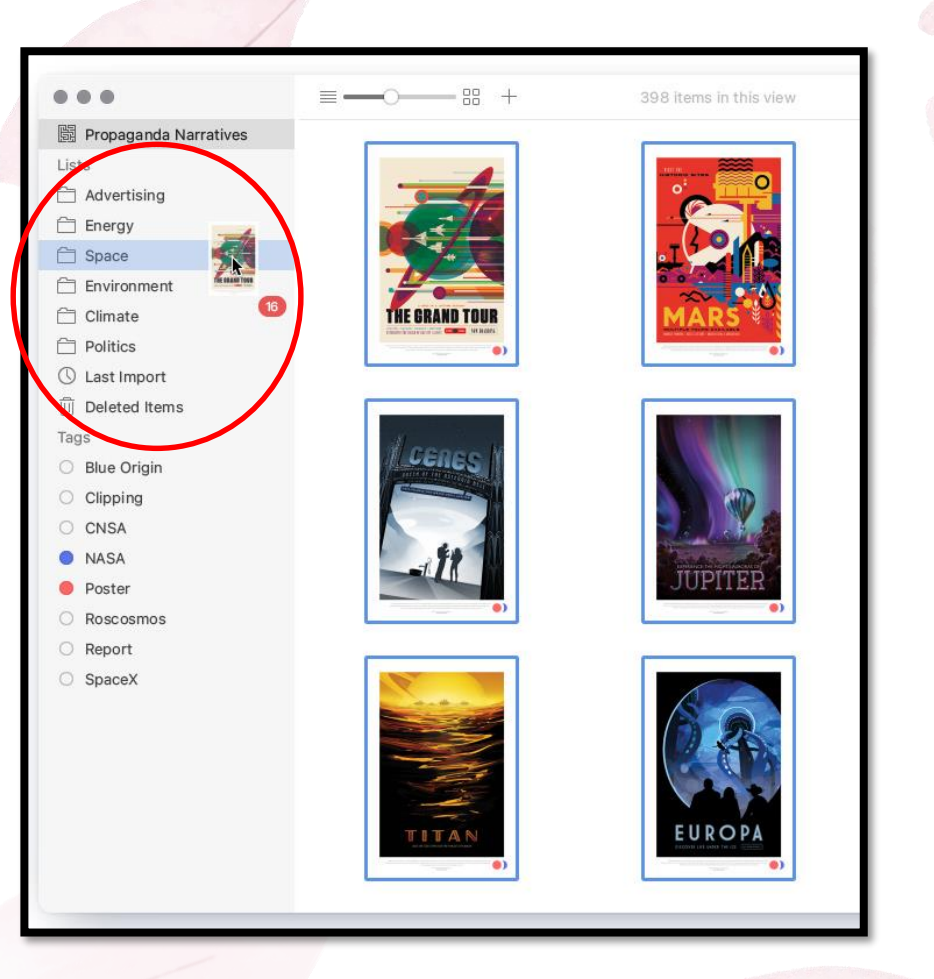

Puedes crear tus propias etiquetas y clasificaciones para tus fotografías.

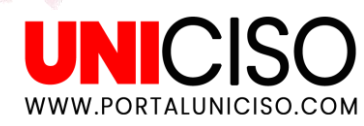

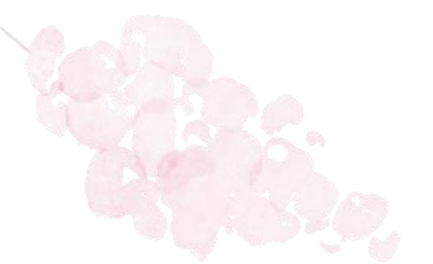

## ETIQUETAS

Tener cuidado de usar y crear etiquetas en las fotos con **homónimos y sinónimos**. Muchas etiquetas con el mismo concepto puede distorsionar la investigación o la organización.

Por ejemplo, la etiqueta "naranja" podría referirse al color o a la fruta. Del mismo modo, tener cuidado de usar solo **singular o plural** ayudará a producir etiquetas útiles.

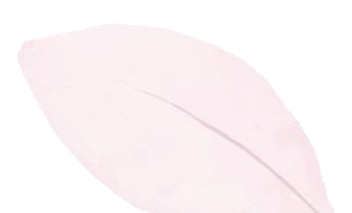

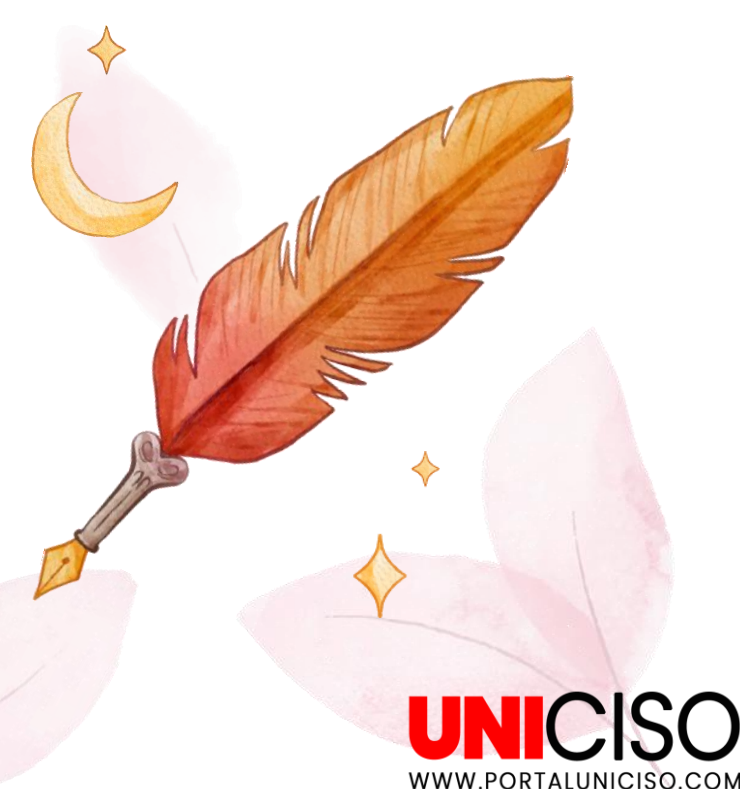

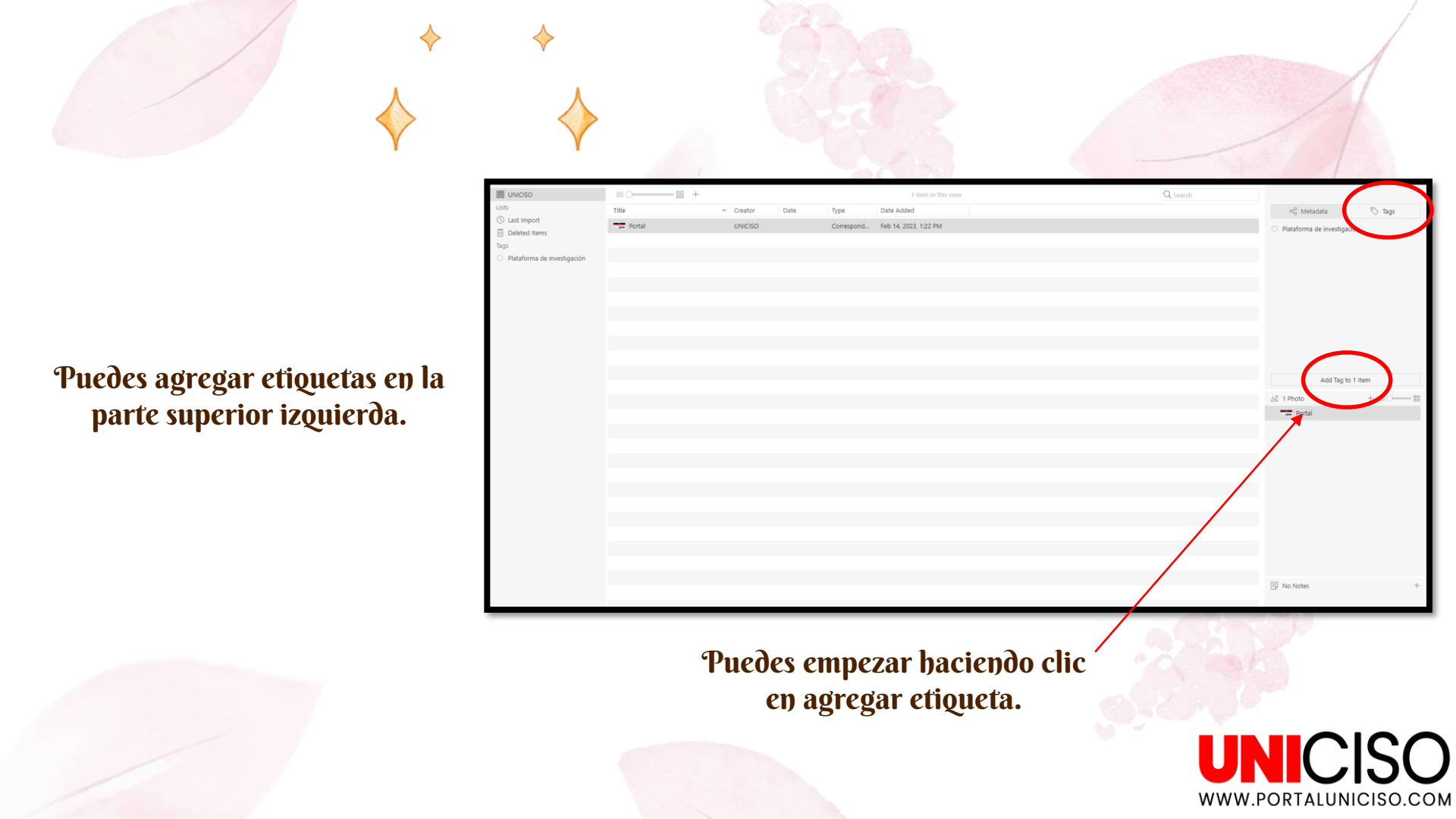

Con este botón puedes alejar o amplificar las imágenes para mejorar la visualización.

S Tag ∞ Metadata Last Import UNICISC Feb 14 2023 1:22 Pt Plataforma de investigación iii Deleted Items Plataforma de investigación Al hacer clic derecho sobre la Add Tag to 1 Iten imagen puedes exportar, copiar Porta y rotar la imagen a la izquierda o derecha. No Notes

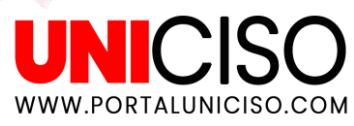

#### Rotar la imagen.

Acercar o alejar la imagen. Expandir o disminuir la imagen o mover con el ratón.

Mejorar la foto por medio de brillos, contraste, nitidez, saturaciones y colores.

| 2.07                        |          |                |                      |                     |                           |                   |    |
|-----------------------------|----------|----------------|----------------------|---------------------|---------------------------|-------------------|----|
| <                           |          |                |                      |                     |                           |                   |    |
| $\propto_{o}^{o}$ Metadata  | 🏷 Tags   |                | PORTAL DE INVES      | TIGACIÓN UNICISO    | C SALAN                   | 🔅 Brightness      | 0  |
| O Plataforma de investigaci | ón       |                |                      |                     |                           |                   |    |
|                             |          | <b>O</b> MARKS | INFOGRAFIAS Y GUÍAS  | LINEAS DE TIEMPO    | Q<br>BUSCADOR             | Contrast          | 0  |
|                             |          |                | Buston<br>Buston     |                     |                           | O Hue             | 0° |
|                             |          |                | MOVEDADES            | DE LA SEMANA        |                           |                   | 0  |
|                             |          | SKETCH         |                      | EXCEPTION DOLINGUAR | SUITENA DE LA INTERNECIÓN |                   |    |
| Add Tag to                  | 1 Item   |                |                      |                     |                           | △ Sharpen         | 0  |
| 🕂 1 Photo                   | + ≡0—-88 | and and and    | VII MALO             | VIII AAA            | NUT MALES                 | Revert to Origina | al |
| Portal                      |          |                |                      |                     |                           |                   |    |
|                             |          | BID0-5-10      | 1 1 <sub>2</sub> = = |                     | - <b>10</b> 10            |                   |    |

Al hacer doble clic en la imagen podrás editarla.

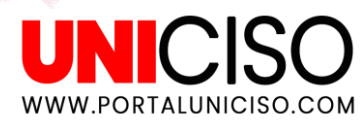

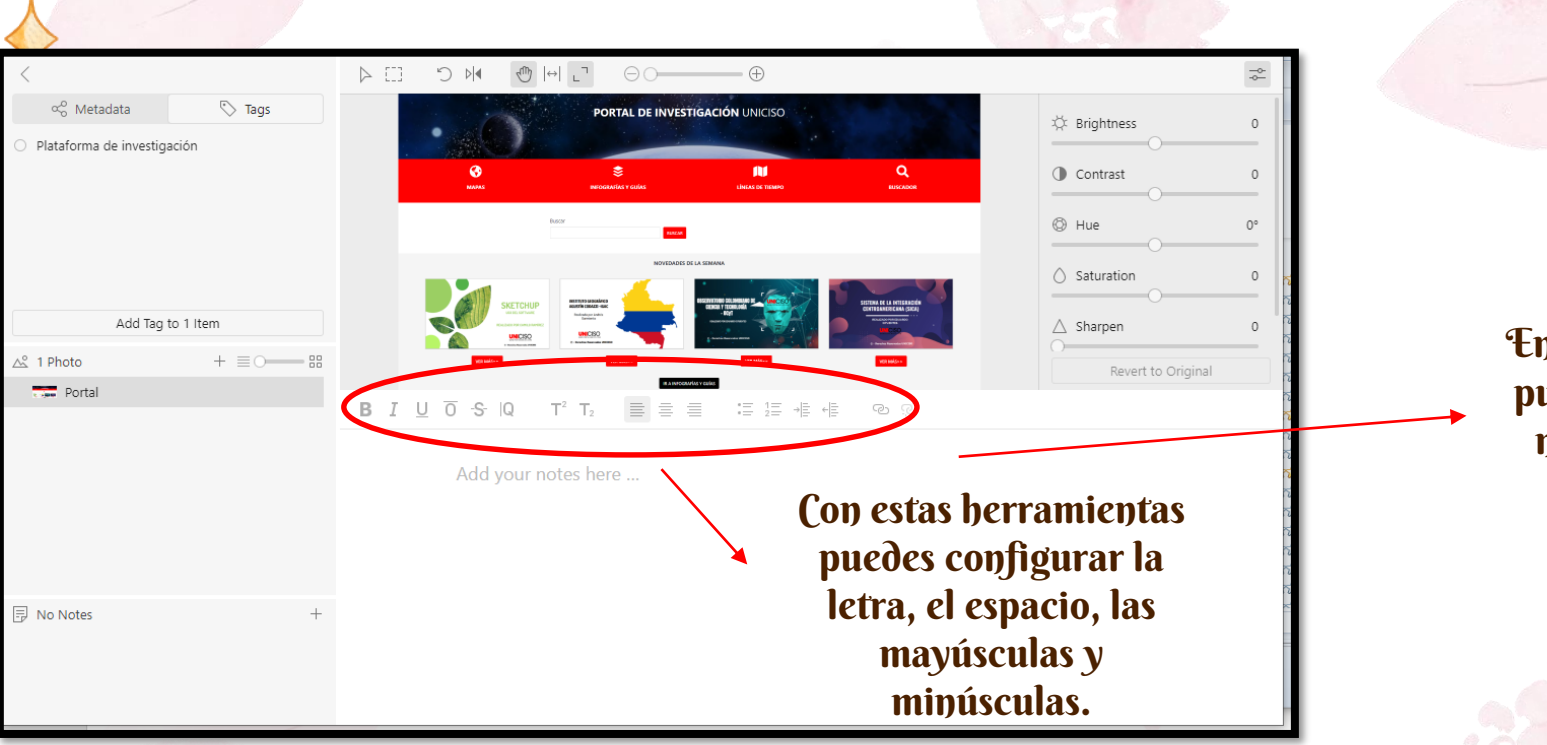

En este espacio puede agregar notas de sus imágenes.

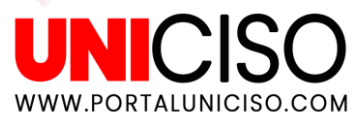

Este botón te permite seleccionar una parte de la imagen. Puedes agregar notas, metadatos o guardarla como una imagen nueva.

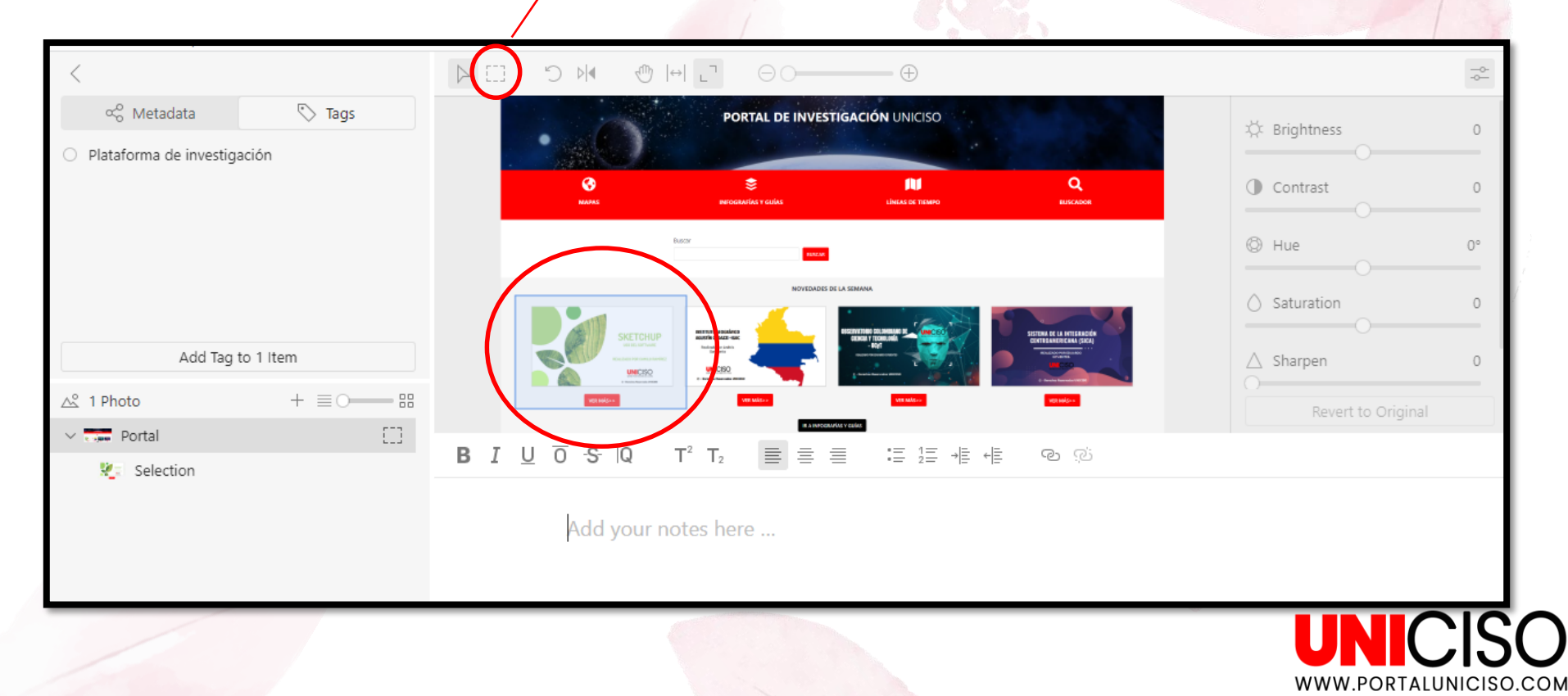

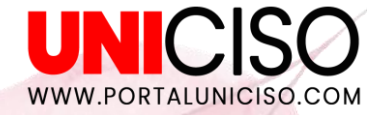

## NO OLVIDAR

 $\mathbf{02}$ 

### 01

#### PUEDES ABRIR VARIOS PROYECTOS A LA VEZ

TROPY NO ADMITE ARRASTRAR Y SOLTAR DIRECTAMENTE DESDE EL SOFTWARE DE **FOTOGRAFÍA DE** APPLE, INCLUIDOS IPHOTO Y PHOTOS.AP

05

## 03

TE PERMITE ESCRIBIR TANTO HORIZONTALMENTE (DE IZQUIERDA A DERECHA) COMO VERTICALMENTE

06

PUEDES **PERSONALIZAR LAS PLANTILLAS** DE LOS METADATOS.

04

PUEDES AGREGAR VOCABULARIOS EN FORMATOS .TTL O N3 PARA **EXPORTAR EN CVS ES NECESARIO AGREGAR UN COMPLEMENTO** Y DESCARGARLO.

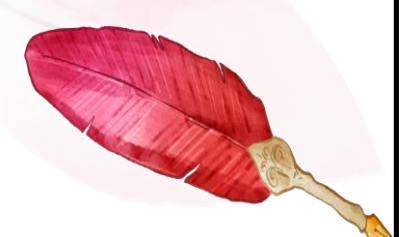

| Acción                                                                       | Atajo                                                                    |
|------------------------------------------------------------------------------|--------------------------------------------------------------------------|
| Mover al elemento siguiente (en orden de clasificación de vista de proyecto) | Alt+flecha abajo                                                         |
| Mover al elemento anterior (en orden de clasificación de vista de proyecto)  | Alt+flecha arriba                                                        |
| Mover a la foto siguiente (dentro de un elemento)                            | Alt+flecha derecha                                                       |
| Mover a la foto anterior (dentro de un elemento)                             | Alt+flecha izquierda                                                     |
| Girar imagen                                                                 | R (girar a la derecha) o L (girar a la izquierda) (o<br>Ctrl/Comando+] ) |
| Imagen de relleno                                                            | Ctrl/Comando+9                                                           |
| Ajustar imagen al ancho                                                      | Ctrl/Comando+0                                                           |
|                                                                              |                                                                          |

Atajos de teclado importantes

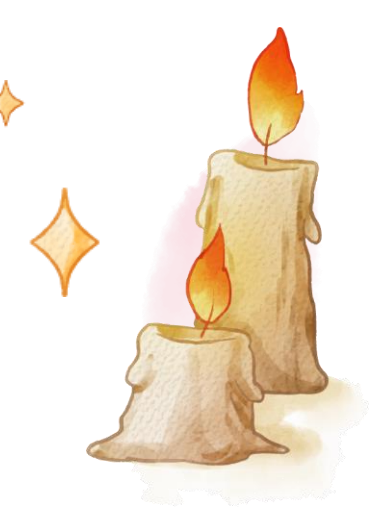

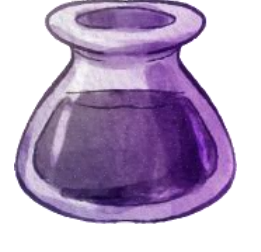

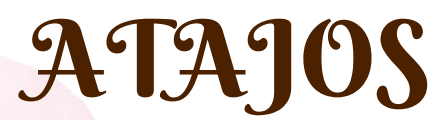

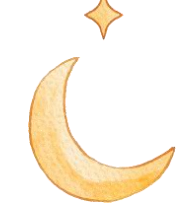

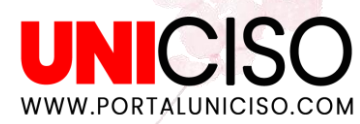

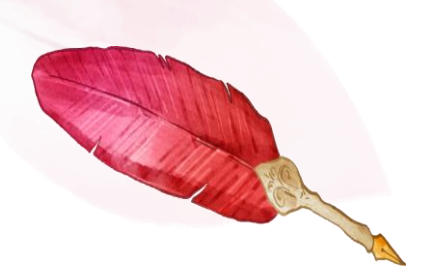

| Nuevo proyecto     Ctrl/Comando+Mayús+P       Nuevo artículo     Ctrl/Comando+Mayús+N       Proyecto abierto     Ctrl/Comando+Mayús+O |
|----------------------------------------------------------------------------------------------------|
| Nuevo artículo     Ctrl/Comando+Mayús+N       Proyecto abierto     Ctrl/Comando+Mayús+O                                               |
| Proyecto abierto Ctrl/Comando+Mayús+O                                                                                                 |
|                                                                                                    |
| Importar fotos Ctrl/Comando+Mayús+I                                                                                                   |
| Cerca Ctrl/Comando+W                                                                                                    |
| Salir de Tropy Ctrl/Comando+Q                                                                                                    |
| Deshacer Ctrl/Comando+Z                                                                                                    |
| Rehacer Mayús+Ctrl/Comando+Z                                                                                                    |
| Cortar Ctrl/Comando+X                                                                                                    |
| Copiar Ctrl/Comando+C                                                                                                    |
| Pegar Ctrl/Comando+V                                                                                                    |
| Fusionar elementos Ctrl/Comando+Mayús+M                                                                                               |

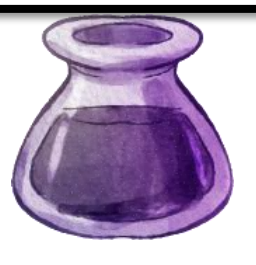

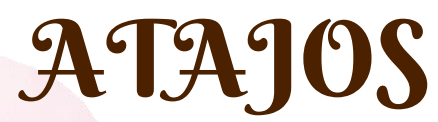

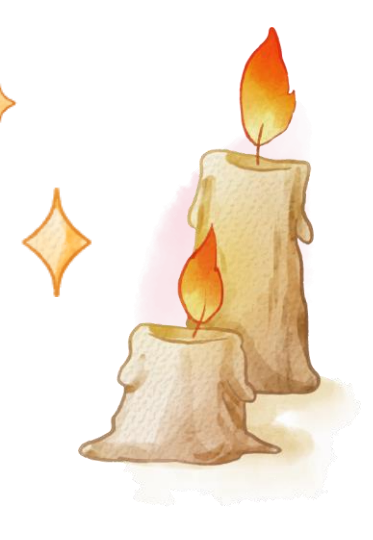

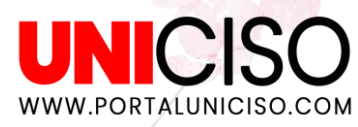

## EXPORTAR

Puedes exportar tus proyectos de investigación como JSON-LD, CSV, Zotero, Omeka S o en ZIP.

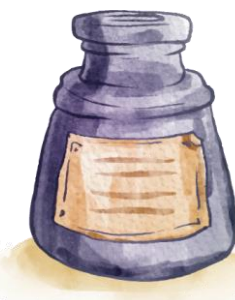

UNICISO.

Puedes hacer clic derecho y en exportar escoger el formato que deseas. En PDF puedes exportarlo como retrato o paisaje. En ambos casos, podrás visualizar los metadatos.

| (<br>Madas                       |                                                                   | Service and the service of the service of the servi | LÍNEAS DE TIEMPO                       | Q<br>BUSCAD                                                            | •    |
|----------------------------------|-------------------------------------------------------------------|----------------------------------------------------------------------------------------------------|----------------------------------------|------------------------------------------------------------------------|------|
|                                  | Buscar                                                            |                                                                                                    |                                        |                                                                        |      |
|                                  |                                                                   | NOVEDADES DE                                                                                                    | a semana                               |                                                                        |      |
|                                  |                                                                   |                                                                                                    |                                        | BITIMA HI LA INTERA                                                    |      |
| SC                               | Ballet Horney Berliney                                            |                                                                                                    |                                        |                                                                        | (CA) |
|                                  | UNICISO : mainto                                                  |                                                                                                    | Terrare (                              |                                                                        |      |
| ver e                            | 448                                                               |                                                                                                    | Vill Hills                             | VER MAD >                                                              |      |
|                                  |                                                                   |                                                                                                    |                                        |                                                                        |      |
|                                  |                                                                   |                                                                                                    |                                        |                                                                        |      |
|                                  |                                                                   |                                                                                                    |                                        |                                                                        |      |
|                                  |                                                                   |                                                                                                    |                                        |                                                                        |      |
|                                  |                                                                   |                                                                                                    |                                        |                                                                        |      |
|                                  |                                                                   |                                                                                                    |                                        |                                                                        |      |
|                                  |                                                                   |                                                                                                    |                                        |                                                                        |      |
|                                  |                                                                   |                                                                                                    |                                        |                                                                        |      |
| em                               |                                                                   |                                                                                                    | Photo                                  |                                                                        |      |
| temTitle                         | Portal                                                            |                                                                                                    | Photo<br>Title                         | Portal                                                                 | _    |
| tem<br>Tritle<br>Creator<br>Tune | Portal<br>UNICISO<br>Correspondence                               |                                                                                                    | Photo<br>Title<br>Date<br>File         | Portal<br>Mar 1, 2021, 9:00 AM<br>Portal PNG                           | -1   |
| tem<br>Creator<br>Type<br>Tags   | Portal<br>UNICISO<br>Correspondence<br>Plataforma de investigació | ôn                                                                                                    | Photo<br>Title<br>Date<br>File<br>Size | Portal<br>Mar 1, 2021, 9:00 AM<br>Portal.PNG<br>1,903×968, 1,013.97 kB | -    |

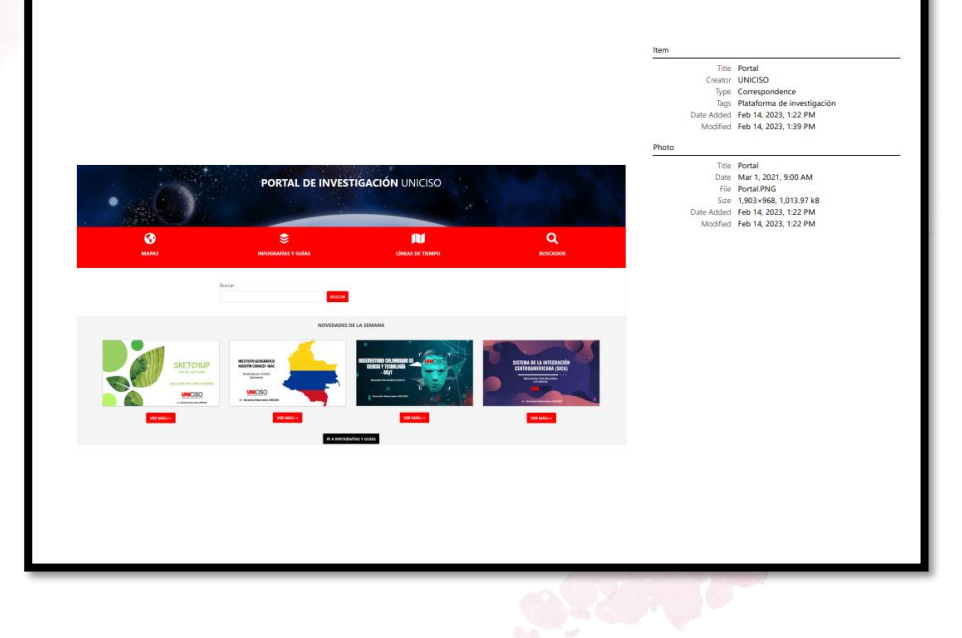

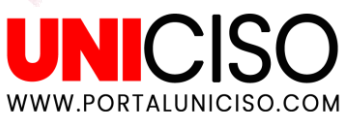

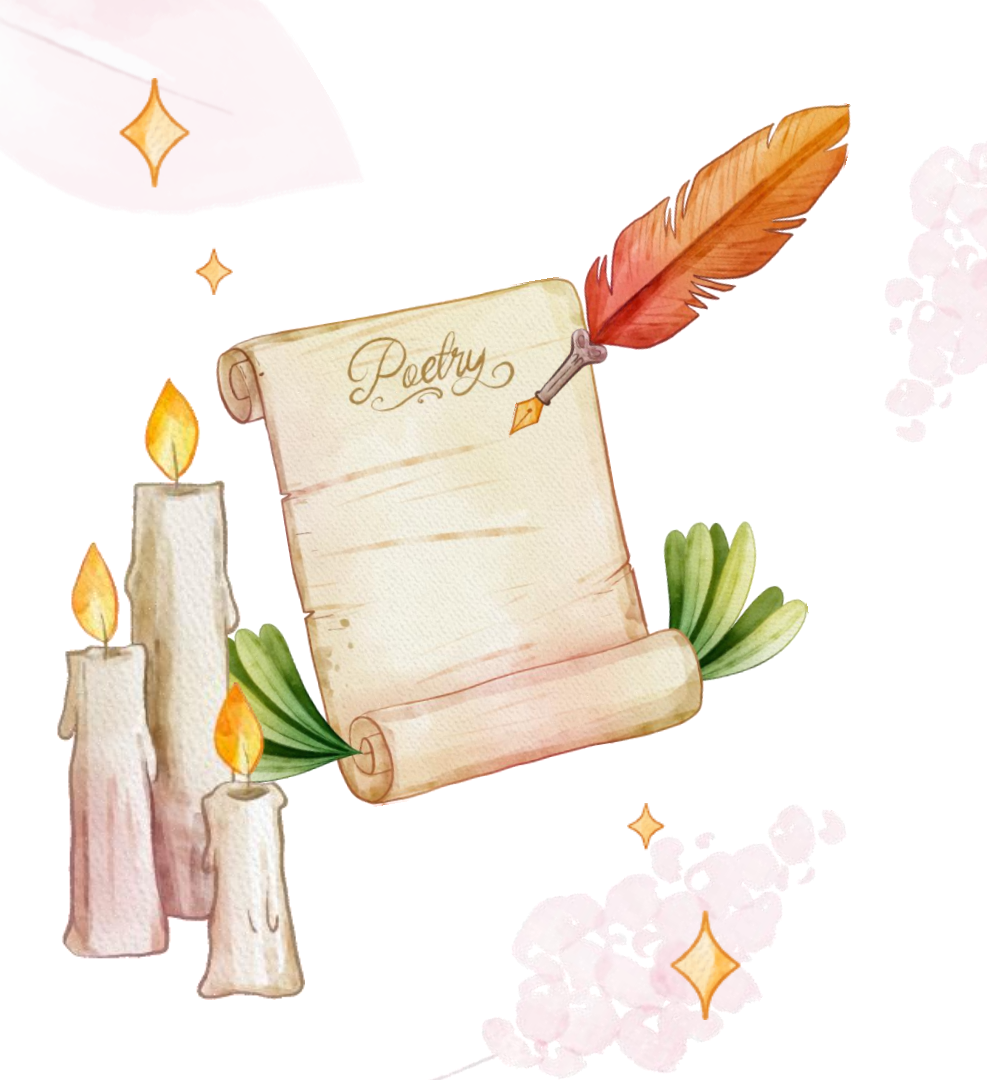

## NO OLVIDAR

NO SE ADMITE LA COLABORACIÓN SINCRÓNICA CON OTROS ACADÉMICOS O ENTRE COMPUTADORAS.

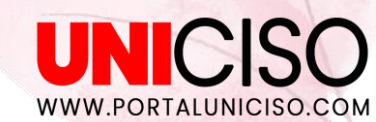

### REFERENCIA

#### TROPY. (2023). Tropy basics. TROPY. Disponible en: https://docs.tropy.org/

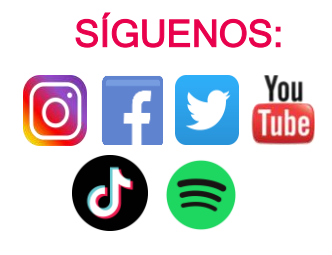

CREDITS: This presentation template was created by Slidesgo, including icons by Flaticon, and infographics & images by Freepik.

### UNICISO WWW.PORTALUNICISO.COM

#### © - Derechos Reservados UNICISO

## CITA DE LA GUÍA

Velásquez, N. (2023). Tropy . UNICISO. Disponible en: www.portaluniciso.com

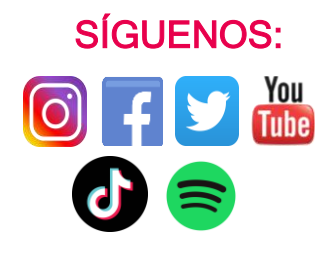

CREDITS: This presentation template was created by Slidesgo, including icons by Flaticon, and infographics & images by Freepik.

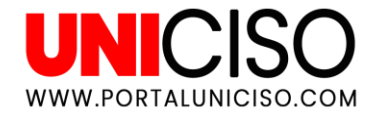

#### © - Derechos Reservados UNICISO